#### ETX-625

Intel<sup>®</sup> ULV Celeron<sup>®</sup> Processor ETX CPU Module With LCD, Ethernet, Audio, PCI, ISA

ETX-625 Rev. A Manual 1st Ed. January. 2005

## Copyright Notice

This document is copyrighted, 2005. All rights are reserved. The original manufacturer reserves the right to make improvements to the products described in this manual at any time without notice.

No part of this manual may be reproduced, copied, translated, or transmitted in any form or by any means without the prior written permission of the original manufacturer. Information provided in this manual is intended to be accurate and reliable. However, the original manufacturer assumes no responsibility for its use, or for any infringements upon the rights of third parties that may result from its use.

The material in this document is for product information only and is subject to change without notice. While reasonable efforts have been made in the preparation of this document to assure its accuracy, AAEON assumes no liabilities resulting from errors or omissions in this document, or from the use of the information contained herein.

AAEON reserves the right to make changes in the product design without notice to its users.

### Acknowledgments

All other products' name or trademarks are properties of their respective owners.

- Award is a trademark of Award Software International, Inc.
- CompactFlash<sup>™</sup> is a trademark of the Compact Flash Association.
- Intel<sup>®</sup>, Pentium<sup>®</sup> III, and Celeron<sup>®</sup> are trademarks of Intel<sup>®</sup> Corporation.
- Microsoft Windows<sup>®</sup> is a registered trademark of Microsoft Corp.
- ITE is a trademark of Integrated Technology Express, Inc.
- IBM, PC/AT, PS/2, and VGA are trademarks of International Business Machines Corporation.
- SoundBlaster is a trademark of Creative Labs, Inc.

## Packing List

Before you begin installing your card, please make sure that the following materials have been shipped:

- 1 ETX-625 CPU Module
- 4 Screws
- 1 Quick Installation Guide
- 1 CD-ROM for manual (in PDF format) and drivers

If any of these items should be missing or damaged, please contact your distributor or sales representative immediately.

#### Contents

#### **Chapter 1 General Information**

| 1.1 Introduction   | 1-2 |
|--------------------|-----|
| 1.2 Features       | 1-4 |
| 1.3 Specifications | 1-5 |

#### **Chapter 2 Quick Installation Guide**

| 2.1 Safety Precautions                      | 2-2  |
|---------------------------------------------|------|
| 2.2 Location of Connectors and Jumpers      | 2-3  |
| 2.3 Mechanical Drawing                      | 2-5  |
| 2.4 List of Jumpers                         | 2-7  |
| 2.5 List of Connectors                      | 2-8  |
| 2.6 Setting Jumpers                         | 2-9  |
| 2.7 TFT LCD Connector Clock Selection (JP1) | 2-10 |
| 2.8 TFT LCD Connector (CN1)                 | 2-10 |
| 2.9 TFT LCD Connector (CN2)                 | 2-11 |
| 2.10 ETX Connector                          | 2-12 |
|                                             |      |

#### Chapter 3 Award BIOS Setup

| 3.1 System Test and In | itialization | 3-2 |
|------------------------|--------------|-----|
| 3.2 Award BIOS Setup   |              | 3-3 |

#### Chapter 4 Driver Installation

| 4.1 Installation 1 | 4-3 |
|--------------------|-----|
| 4.2 Installation 2 | 4-4 |

#### Appendix A Programming The Watchdog Timer

| Programming the | Watchdog Timer | A- | -2 |
|-----------------|----------------|----|----|
|                 |                |    |    |

#### Appendix B I/O Information

| B.1 I/O Address Map           | B-2 |
|-------------------------------|-----|
| B.2 1st MB Memory Address Map | B-2 |
| B.3 IRQ Mapping Chart         | B-3 |
| B.4 DMA Channel Assignments   | B-3 |

# Chapter

# General Information

#### 1.1 Introduction

We are appreciating your purchase of AAEON's Embedded Technology EXtended (ETX) product – the ETX-625.

Being an ETX compatible module, the ETX-625 was designed specially to improve the quality and speed of your product development. It will provide a more compact size and more flexibility for your various applications.

The features of the ETX-625 are based on the Intel<sup>®</sup> Ultra Low Voltage Celeron<sup>®</sup> (or optional Low Power Pentium<sup>®</sup> III) processor combined with VIA Twister and VT82C686B chipsets. It has one 144-pin SODIMM socket that allows a system memory capacity up to 512MB with non-ECC SDRAM modules. Hence, the ETX-625 can provide common PC peripheral functions such as graphics, USB, serial, parallel ports, keyboard/mouse, Ethernet, and IDE. The baseboard designer can optimize exactly which and how these functions are implemented physically.

All of AAEON's ETX modules have a standard form factor and a standard connector layout that carry a specified set of signals. By adopting this standardization, the designers can create a single system of "baseboards" that can accept present and future ETX modules. The baseboard designer can optimize exactly how each of these functions is implemented physically. Designers can place connectors precisely where needed for the application on a baseboard designed to optimally fit a system's packaging.

AAEON's ETX system is your stepping-stone to a whole new world of embedded product development. Once again, thank you for your purchase of this AAEON product and we trust that your product development will be swift, sure and successful!

#### 1.2 Features

- Onboard Intel<sup>®</sup> LP Pentium<sup>®</sup> III / ULV Celeron<sup>®</sup> Processor
- Supports CRT and LCD / TV Display
- Supports 10/100Mbps Ethernet
- Supports AC97 Audio CODEC

#### **1.3 Specifications**

| System                                            |                                                        |
|---------------------------------------------------|--------------------------------------------------------|
| • CPU:                                            | LP Pentium <sup>®</sup> III / ULV Celeron <sup>®</sup> |
|                                                   | Processor                                              |
| • Memory:                                         | SDRAM PC-133 SODIMM, Max.                              |
|                                                   | 512MB                                                  |
| Chipset:                                          | VIA VT8606 + VT 82C686B                                |
| • Ethernet:                                       | Realtek RTL8100, 10/100Base-TX                         |
|                                                   | RJ-45                                                  |
| • BIOS:                                           | AWARD 256KB FLASH ROM                                  |
| Watchdog Timer:                                   | Generate a Time-out System Reset                       |
| • H/W Status Monitoring: Supports Power Supply Vo |                                                        |
|                                                   | Fan Speed and Temperatures                             |
|                                                   | Monitoring                                             |
| • Expansion Interface:                            | PCI, ISA                                               |
| Power Supply Voltage:                             | +3V, +5V. AT/ATX                                       |
| • Board Size:                                     | 4.5"(L) x 3.74"(W) (114mm x                            |
|                                                   | 95mm)                                                  |
| • Gross Weight:                                   | 0.66lb (0.3kg)                                         |
| Operating Temperature:                            | 32 F~140 F (0 C~60 C)                                  |
|                                                   |                                                        |

#### Display

| • | Chip:   | VIA VT8606               |
|---|---------|--------------------------|
| • | Memory: | Shared Memory Up to 32MB |

#### ETX CPU Module

#### ETX-625

• Resolutions: Up to 1600 x 1200

• LCD Interface:

• TV-Out:

# TTL and LVDS Composite / S-Video

I/0

- Audio: 2CH AC97 COD
- USB:

2CH AC97 CODEC USB 1.1

#### **ETX CPU Module**

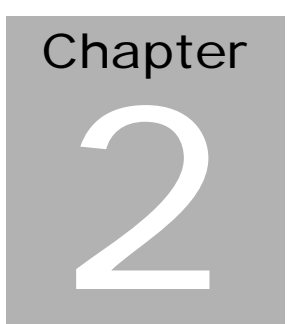

# Quick Installation Guide

#### Notice:

The Quick Installation Guide is derived from Chapter 2 of user manual. For other chapters and further installation instructions, please refer to the user manual CD-ROM that came with the product.

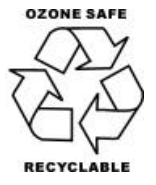

Part No. 2007625010 1st Ed. Printed in Taiwan Jan./ 2005

Chapter 2 Quick Installation Guide

#### **2.1 Safety Precautions**

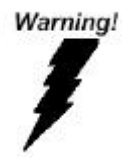

Always completely disconnect the power cord from your board whenever you are working on it. Do not make connections while the power is on, because a sudden rush of power can damage sensitive electronic components.

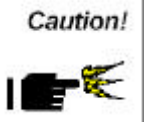

Always ground yourself to remove any static charge before touching the board. Modern electronic devices are very sensitive to static electric charges. Use a grounding wrist strap at all times. Place all electronic components on a static-dissipative surface or in a static-shielded bag when they are not in the chassis

#### 2.2 Location of Connectors and Jumpers

#### **Component Side**

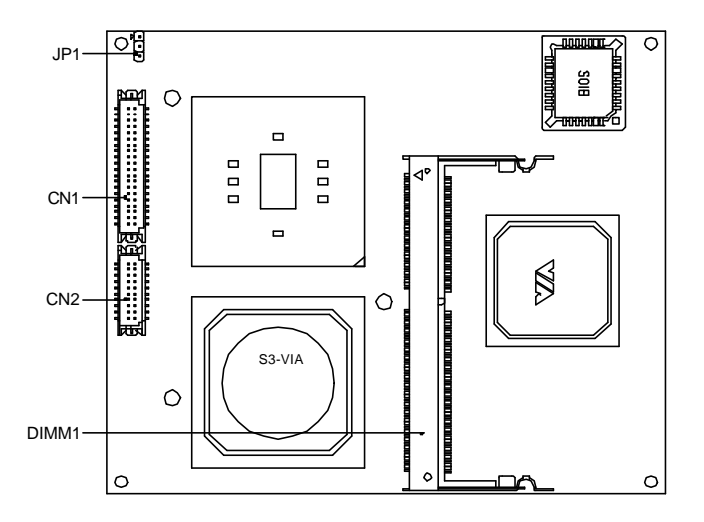

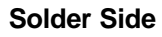

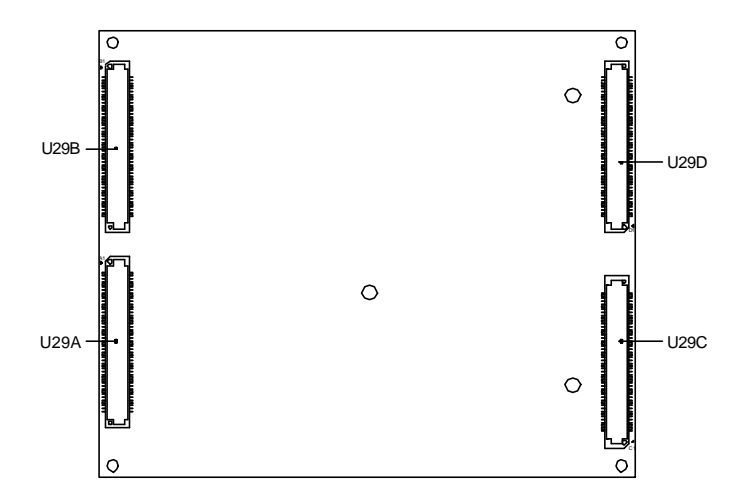

#### 2.3 Mechanical Drawing

#### **Component Side**

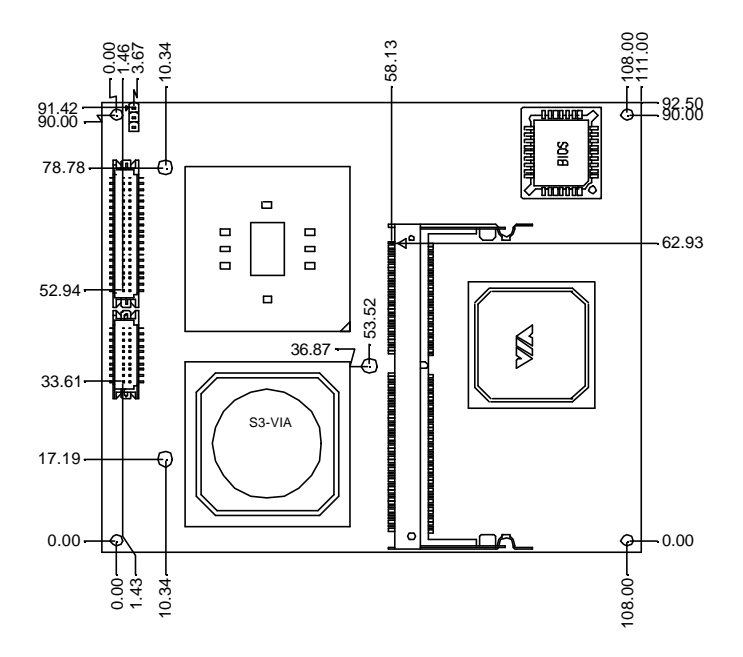

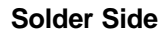

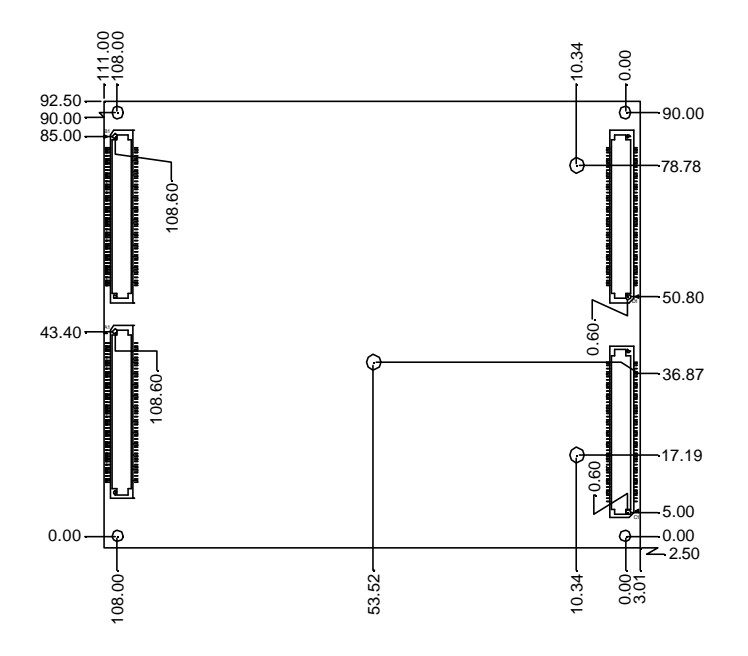

#### 2.4 List of Jumpers

The board has a number of jumpers that allow you to configure your system to suit your application.

The table below shows the function of each of the board's jumpers:

| Label | Function             |
|-------|----------------------|
| JP1   | TFT LCD Clock Select |

#### Jumpers

#### 2.5 List of Connectors

The board has a number of connectors that allow you to configure your system to suit your application. The table below shows the function of each board's connectors:

| Label | Function          |  |
|-------|-------------------|--|
| CN1   | TFT LCD Connector |  |
| CN2   | TFT LCD Connector |  |
| U29A  | ETX Connector     |  |
| U29B  | ETX Connector     |  |
| U29C  | ETX Connector     |  |
| U29D  | ETX Connector     |  |

#### Connectors

#### 2.6 Setting Jumpers

You configure your card to match the needs of your application by setting jumpers. A jumper is the simplest kind of electric switch. It consists of two metal pins and a small metal clip (often protected by a plastic cover) that slides over the pins to connect them. To "close" a jumper you connect the pins with the clip.

To "open" a jumper you remove the clip. Sometimes a jumper will have three pins, labeled 1, 2 and 3. In this case you would connect either pins 1 and 2 or 2 and 3.

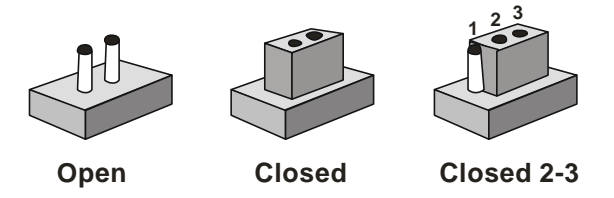

A pair of needle-nose pliers may be helpful when working with jumpers.

If you have any doubts about the best hardware configuration for your application, contact your local distributor or sales representative before you make any change.

Generally, you simply need a standard cable to make most connections.

#### 2.7 TFT LCD Connector Clock Select (JP1)

| Pin | Signal                 | Pin | Signal       |
|-----|------------------------|-----|--------------|
| 1-2 | Normal Clock (Default) | 2-3 | Invert Clock |

#### 2.8 TFT LCD Connector (CN1)

| <b>Flat</b> ] | Flat Panel Connector |     |            |  |
|---------------|----------------------|-----|------------|--|
| Pin           | Signal               | Pin | Signal     |  |
| 1             | +5 Volt.             | 2   | +5 Volt.   |  |
| 3             | Ground               | 4   | Ground     |  |
| 5             | +3.3 Volt.           | 6   | +3.3 Volt. |  |
| 7             | ENVDD                | 8   | Ground     |  |
| 9             | N/A                  | 10  | N/A        |  |
| 11            | B0                   | 12  | B1         |  |
| 13            | B2                   | 14  | B3         |  |
| 15            | B4                   | 16  | B5         |  |
| 17            | N/A                  | 18  | N/A        |  |
| 19            | G0                   | 20  | G1         |  |
| 21            | G2                   | 22  | G3         |  |
| 23            | G4                   | 24  | G5         |  |
| 25            | N/A                  | 26  | N/A        |  |
| 27            | R0                   | 28  | R1         |  |
| 29            | R2                   | 30  | R3         |  |
| 31            | R4                   | 32  | R5         |  |
| 33            | Ground               | 34  | Ground     |  |

Chapter 2 Quick Installation Guide

|    | ETX CPU Module |    | E T X - 6 2 5 |
|----|----------------|----|---------------|
|    |                |    |               |
| 35 | Dot Clock      | 36 | FLM (VSYNC)   |
| 37 | DE             | 38 | LP (HSYNC)    |
| 39 | N/A            | 40 | ENABKL        |

#### 2.9 TFT LCD Connector (CN2)

| Flat 1 | Flat Panel Connector |     |        |  |  |
|--------|----------------------|-----|--------|--|--|
| Pin    | Signal               | Pin | Signal |  |  |
| 1      | Ground               | 2   | Ground |  |  |
| 3      | B10                  | 4   | B11    |  |  |
| 5      | B12                  | 6   | B13    |  |  |
| 7      | B14                  | 8   | B15    |  |  |
| 9      | G10                  | 10  | G11    |  |  |
| 11     | G12                  | 12  | G13    |  |  |
| 13     | G14                  | 14  | G15    |  |  |
| 15     | R10                  | 16  | R11    |  |  |
| 17     | R12                  | 18  | R13    |  |  |
| 19     | R14                  | 20  | R15    |  |  |

#### 2.10 ETX Connector

| <b>X1</b> – | PCI, USB, Audio (U29A) |     |         |
|-------------|------------------------|-----|---------|
| Pin         | Signal                 | Pin | Signal  |
| 1           | GND                    | 2   | GND     |
| 3           | PCICLK3                | 4   | PCICLK4 |
| 5           | GND                    | 6   | GND     |
| 7           | PCICLK1                | 8   | PCICLK2 |
| 9           | REQ3#                  | 10  | GNT3#   |
| 11          | GNT2#                  | 12  | 3V/NC   |
| 13          | REQ2#                  | 14  | GNT1#   |
| 15          | REQ1#                  | 16  | 3V/NC   |
| 17          | GNT0#                  | 18  | NC      |
| 19          | VCC                    | 20  | VCC     |
| 21          | NC/DREQ2/SERIRQ        | 22  | REQ0#   |
| 23          | AD0                    | 24  | 3V/NC   |
| 25          | AD1                    | 26  | AD2     |
| 27          | AD4                    | 28  | AD3     |
| 29          | AD6                    | 30  | AD5     |
| 31          | CBE0#                  | 32  | AD7     |
| 33          | AD8                    | 34  | AD9     |
| 35          | GND                    | 36  | GND     |
| 37          | AD10                   | 38  | AUXAL   |
| 39          | AD11                   | 40  | MIC     |
| 41          | AD12                   | 42  | AUXAR   |

Chapter 2 Quick Installation Guide

|    | ETX CPU Module |    | E T X - 6 2 5 |
|----|----------------|----|---------------|
|    |                |    |               |
| 43 | AD13           | 44 | ASVCC         |
| 45 | AD14           | 46 | SNDL          |
| 47 | AD15           | 48 | ASGND         |
| 49 | CBE1#          | 50 | SNDR          |
| 51 | VCC            | 52 | VCC           |
| 53 | PAR            | 54 | SERR#         |
| 55 | GPERR#         | 56 | N/C           |
| 57 | PME#           | 58 | USB2#         |
| 59 | LOCK#          | 60 | DEVSEL#       |
| 61 | TRDY#          | 62 | USB3#         |
| 63 | IRDY#          | 64 | STOP#         |
| 65 | FRAME#         | 66 | USB2          |
| 67 | GND            | 68 | GND           |
| 69 | AD16           | 70 | CBE2#         |
| 71 | AD17           | 72 | USB3          |
| 73 | AD19           | 74 | AD18          |
| 75 | AD20           | 76 | USB0#         |
| 77 | AD22           | 78 | AD21          |
| 79 | AD23           | 80 | USB1#         |
| 81 | AD24           | 82 | CBE3#         |
| 83 | VCC            | 84 | VCC           |
| 85 | AD25           | 86 | AD26          |
| 87 | AD28           | 88 | USB0          |
| 89 | AD27           | 90 | AD29          |

Chapter 2 Quick Installation Guide

| ETX CPU Module |         |     | E T X - 6 2 5 |
|----------------|---------|-----|---------------|
|                |         |     |               |
| 91             | AD30    | 92  | USB1          |
| 93             | PCIRST# | 94  | AD31          |
| 95             | INTC#   | 96  | INTD#         |
| 97             | INTA#   | 98  | INTB#         |
| 99             | GND     | 100 | GND           |

| X2 – | ISA (U29B) |     |          |
|------|------------|-----|----------|
| Pin  | Signal     | Pin | Signal   |
| 1    | GND        | 2   | GND      |
| 3    | SD14       | 4   | SD15     |
| 5    | SD13       | 6   | MASTER#  |
| 7    | SD12       | 8   | DREQ7    |
| 9    | SD11       | 10  | DACK7#   |
| 11   | SD10       | 12  | DREQ6    |
| 13   | SD9        | 14  | DACK6#   |
| 15   | SD8        | 16  | DREQ5    |
| 17   | MEMW#      | 18  | DACK5#   |
| 19   | MEMR#      | 20  | DREQ0    |
| 21   | SA17       | 22  | DACK0#   |
| 23   | SA18       | 24  | IRQ14    |
| 25   | SA19       | 26  | IRQ15    |
| 27   | SA20       | 28  | NC/IRQ12 |
| 29   | SA21       | 30  | IRQ11    |
| 31   | SA22       | 32  | IRQ10    |
| 33   | SA23       | 34  | IO16#    |
| 35   | GND        | 36  | GND      |
| 37   | SBHE#      | 38  | M16#     |

| ЕТХ | CPU | Mod | Jule |
|-----|-----|-----|------|
|-----|-----|-----|------|

| 39 | SA0     | 40 | OSC    |
|----|---------|----|--------|
| 41 | SA1     | 42 | BALE   |
| 43 | SA2     | 44 | TC     |
| 45 | SA3     | 46 | DACK2# |
| 47 | SA4     | 48 | IRQ3   |
| 49 | SA5     | 50 | IRQ4   |
| 51 | VCC     | 52 | VCC    |
| 53 | SA6     | 54 | IRQ5   |
| 55 | SA7     | 56 | IRQ6   |
| 57 | SA8     | 58 | IRQ7   |
| 59 | SA9     | 60 | SYSCLK |
| 61 | SA10    | 62 | REFSH# |
| 63 | SA11    | 64 | DREQ1  |
| 65 | SA12    | 66 | DACK1# |
| 67 | GND     | 68 | GND    |
| 69 | SA13    | 70 | DREQ3  |
| 71 | SA14    | 72 | DACK3# |
| 73 | SA15    | 74 | IOR#   |
| 75 | SA16    | 76 | IOW#   |
| 77 | SA18    | 78 | SA17   |
| 79 | SA19    | 80 | SMEMR# |
| 81 | IOCHRDY | 82 | AEN    |
| 83 | VCC     | 84 | VCC    |
| 85 | SD0     | 86 | SMEMW# |
| 87 | SD2     | 88 | SD1    |
| 89 | SD3     | 90 | NOWS#  |
| 91 | DREQ2   | 92 | SD4    |
| 93 | SD5     | 94 | IRQ9   |

ETX-625

| 95 | SD6    | 96  | SD7    |
|----|--------|-----|--------|
| 97 | IOCHK# | 98  | RSTDRV |
| 99 | GND    | 100 | GND    |

# X3 - VGA, LCD, Video, COM1, COM2, LPT, IRDA, K/B and MS (U29C)

| Pin | Signal     | Pin | Signal     |
|-----|------------|-----|------------|
| 1   | GND        | 2   | GN D       |
| 3   | R          | 4   | В          |
| 5   | HSY        | 6   | G          |
| 7   | VSY        | 8   | DDCK       |
| 9   | DETECT#/NC | 10  | DDDA       |
| 11  | TX2CLK#    | 12  | NC         |
| 13  | TX2CLK     | 14  | NC         |
| 15  | GND        | 16  | GND        |
| 17  | TX2OUT1    | 18  | TX2OUT2    |
| 19  | TX2OUT#1   | 20  | TX2OUT#2   |
| 21  | GND        | 22  | GND        |
| 23  | NC         | 24  | TX2OUT0    |
| 25  | NC         | 26  | TX2OUT#0   |
| 27  | GND        | 28  | GND        |
| 29  | TX1OUT#2   | 30  | TX1CLK     |
| 31  | TX1OUT2    | 32  | TX1CLK#    |
| 33  | GND        | 34  | GND        |
| 35  | TX1OUT0    | 36  | TX1OUT1    |
| 37  | TX1OUT#0   | 38  | TX1OUT#1   |
| 39  | VCC        | 40  | VCC        |
| 41  | NC         | 42  | LTGIO0 /NC |

| ETX CPU | Module |
|---------|--------|
|---------|--------|

| 43 | NC    | 44 | ENVDD |
|----|-------|----|-------|
| 45 | ENVEE | 46 | ENVDD |
| 47 | СОМР  | 48 | Y     |
| 49 | SYNC  | 50 | С     |
| 51 | NC    | 52 | NC    |
| 53 | VCC   | 54 | GND   |
| 55 | STB#  | 56 | AFD#  |
| 57 | NC    | 58 | PD7   |
| 59 | IRRX  | 60 | ERR#  |
| 61 | IRTX  | 62 | PD6   |
| 63 | RXD2  | 64 | INIT# |
| 65 | GND   | 66 | GND   |
| 67 | RTS2# | 68 | PD5   |
| 69 | DTR2# | 70 | SLIN# |
| 71 | DCD2# | 72 | PD4   |
| 73 | DSR2# | 74 | PD3   |
| 75 | CTS2# | 76 | PD2   |
| 77 | TXD2# | 78 | PD1   |
| 79 | RI2#  | 80 | PD0   |
| 81 | VCC   | 82 | VCC   |
| 83 | RXD1  | 84 | ACK#  |
| 85 | RTS1# | 86 | BUSY# |
| 87 | DTR1# | 88 | PE    |
| 89 | DCD1# | 90 | SLCT# |
| 91 | DSR1# | 92 | MSCLK |
| 93 | CTS1# | 94 | MSDAT |
| 95 | TXD1  | 96 | KBCLK |
| 97 | RI1#  | 98 | KBDAT |

| 99 GND 100 GND |
|----------------|
|----------------|

| X4 – IDE1, IDE2, Ethernet, Miscellaneous (U29D) |                 |     |                |
|-------------------------------------------------|-----------------|-----|----------------|
| Pin                                             | Signal          | Pin | Signal         |
| 1                                               | GND             | 2   | GND            |
| 3                                               | 5V_SB           | 4   | RSTIN#         |
| 5                                               | PS_ON           | 6   | SPEAKER        |
| 7                                               | PWRBTN#         | 8   | BATT           |
| 9                                               | CPUFAN/NC       | 10  | LILED          |
| 11                                              | NC/WDRST#       | 12  | ACTLED         |
| 13                                              | ROMKBCS#        | 14  | SPEEDLED       |
| 15                                              | NC              | 16  | SMBCLK         |
| 17                                              | VCC             | 18  | VCC            |
| 19                                              | OVCR#/DACK2     | 20  | GPIOD          |
| 21                                              | EXTSMI#         | 22  | SMBDATA        |
| 23                                              | SMBCLK          | 24  | SMBDATA        |
| 25                                              | SIDE_CS3#       | 26  | SMBALR#/CPUFAN |
| 27                                              | SIDE_CS1#       | 28  | NC             |
| 29                                              | SIDE_A2         | 30  | PIDE_CS3#      |
| 31                                              | SIDE_A0         | 32  | PIDE_CS1#      |
| 33                                              | GND             | 34  | GND            |
| 35                                              | PDIAG_S/PDIAG_P | 36  | PIDE_A2        |
| 37                                              | SIDE_A1         | 38  | PIDE_A0        |
| 39                                              | SIDE_INTRQ      | 40  | PIDE_A1        |
| 41                                              | BATLOW#/PDIAG_S | 42  | NC             |
| 43                                              | SIDE_AK#        | 44  | PIDE_INTRQ     |
| 45                                              | SIDE_RDY        | 46  | PIDE_AK#       |
| 47                                              | SIDE_IOR#       | 48  | PIDE_RDY       |

Chapter 2 Quick Installation Guide

|    | ETX CPU Module | 1   | E T X - 6 2 5       |
|----|----------------|-----|---------------------|
|    |                |     |                     |
| 49 | VCC            | 50  | VCC                 |
| 51 | SIDE_IOW#      | 52  | PIDE_IOR#           |
| 53 | SIDE_DRQ       | 54  | PIDE_IOW#           |
| 55 | SIDE_D15       | 56  | PIDE_DRQ            |
| 57 | SIDE_D0        | 58  | PIDE_D15            |
| 59 | SIDE_D14       | 60  | PIDE_D0             |
| 61 | SIDE_D1        | 62  | PIDE_D14            |
| 63 | SIDE_D13       | 64  | PIDE_D1             |
| 65 | GND            | 66  | GND                 |
| 67 | SIDE_D2        | 68  | PIDE_D13            |
| 69 | SIDE_D12       | 70  | PIDE_D2             |
| 71 | SIDE_D3        | 72  | PIDE_D12            |
| 73 | SIDE_D11       | 74  | PIDE_D3             |
| 75 | SIDE_D4        | 76  | PIDE_D11            |
| 77 | SIDE_D10       | 78  | PIDE_D4             |
| 79 | SIDE_D5        | 80  | PIDE_D10            |
| 81 | VCC            | 82  | VCC                 |
| 83 | SIDE_D9        | 84  | PIDE_D5             |
| 85 | SIDE_D6        | 86  | PIDE_D9             |
| 87 | SIDE_D8        | 88  | PIDE_D6             |
| 89 | NC/RING#       | 90  | PDIAG_P/LWAKE/RING# |
| 91 | RXD#           | 92  | PIDE_D8             |
| 93 | RXD            | 94  | SIDE_D7             |
| 95 | TXD#           | 96  | PIDE_D7             |
| 97 | TXD            | 98  | HDRST#              |
| 99 | GND            | 100 | GND                 |

# Chapter 3

# Award BIOS Setup

#### 3.1 System Test and Initialization

These routines test and initialize board hardware. If the routines encounter an error during the tests, you will either hear a few short beeps or see an error message on the screen. There are two kinds of errors: fatal and non-fatal. The system can usually continue the boot up sequence with non-fatal errors. Non-fatal error messages usually appear on the screen along with the following instructions:

Press <F1> to RESUME

Write down the message and press the F1 key to continue the boot up sequence.

#### System configuration verification

These routines check the current system configuration against the values stored in the CMOS memory. If they do not match, the program outputs an error message. You will then need to run the BIOS setup program to set the configuration information in memory.

There are three situations in which you will need to change the CMOS settings:

- 1. You are starting your system for the first time
- 2. You have changed the hardware attached to your system
- 3. The CMOS memory has lost power and the configuration information has been erased.

The ETX-625 CMOS memory has an integral lithium battery backup for data retention. However, you will need to replace the complete unit when it finally runs down.

#### 3.2 Award BIOS Setup

Awards BIOS ROM has a built-in Setup program that allows users to modify the basic system configuration. This type of information is stored in battery-backed CMOS RAM so that it retains the Setup information when the power is turned off.

#### **Entering Setup**

Power on the computer and press <Del> immediately. This will allow you to enter Setup.

| Phoenix - AwardB                                                                                                    | IOS CMOS Setup Utility                                                                                                    |  |
|----------------------------------------------------------------------------------------------------|----------------------------------------------------------------------------------------------------|--|
| <ul> <li>Standard CHOS Features</li> <li>Advanced BIOS Features</li> <li>Advanced Chipset Features</li> <li>Integrated Peripherals</li> <li>Power Management Setup</li> <li>PnP/PCI Configurations</li> <li>PC Health Status</li> </ul> | <ul> <li>Prequency/Voltage Control<br/>Load Fail-Safe Defaults<br/>Load Optimized Defaults<br/>Set Supervisor Password<br/>Set User Password<br/>Save &amp; Exit Setup<br/>Exit Without Saving</li> </ul> |  |
| Esc : Quit<br>F10 : Save & Exit Setup                                                                                                    |                                                                                                    |  |
| Time, Date, Hard Disk Type                                                                                                    |                                                                                                    |  |

#### **Standard CMOS Features**

Use this menu for basic system configuration. (Date, time, IDE, etc.)

#### **Advanced BIOS Features**

Use this menu to set the advanced features available on your system.

#### **Advanced Chipset Features**

Use this menu to change the values in the chipset registers and optimize your system performance.

#### **Integrated Peripherals**

Use this menu to specify your settings for integrated peripherals. (Primary slave, secondary slave, keyboard, mouse etc.)

#### **Power Management Setup**

Use this menu to specify your settings for power management. (HDD power down, power on by ring, KB wake up, etc.)

#### **PnP/PCI** Configurations

This entry appears if your system supports PnP/PCI.

#### **PC Health Status**

This menu allows you to set the shutdown temperature for your system.

#### Frequency/Voltage Control

Use this menu to specify your settings for auto detect DIMM/PCI clock and spread spectrum.

#### Load Fail-Safe Defaults

Use this menu to load the BIOS default values for the minimal/stable performance for your system to operate.

#### Load Optimized Defaults

Use this menu to load the BIOS default values that are factory settings for optimal performance system operations. While AWARD has designated the custom BIOS to maximize performance, the factory has the right to change these defaults to meet their needs.

#### Set Supervisor/User Password

Use this menu to set Supervisor/User Passwords.

#### Save and Exit Setup

Save CMOS value changes to CMOS and exit setup.

#### **Exit Without Saving**

Abandon all CMOS value changes and exit setup.

#### You can refer to the "AAEON BIOS Item Description.pdf" file in the CD for the meaning of each setting in this chapter.

# Chapter

# Driver Installation

The ETX-625 comes with a CD-ROM which contains most of drivers and utilities of your needs.

There are several installation ways depending on the driver package under different Operating System application.

#### Please follow the sequence below to install the drivers:

Step 1 – Install VIA 4 in 1

Step 2 - Install VGA (Graphic) Driver

Step 3 – Install Audio Driver

Step 4 - Install LAN(Ethernet) Driver

For installation procedures of each driver, you may refer to section 4.1-4.2.

#### 4.1 Installation 1:

#### Applicable for Windows 98SE/2000/XP

- 1. Insert the ETX-625 CD-ROM into the CD-ROM Drive.
- 2. From the CD-ROM, select the desired component Driver folder, and then select the desired Operation System folder to double click on the Setup.exe icon. A driver installation screen will appear.

# (Notice: take VGA Driver installation under XP for example, choose the corresponding folder depending on your OS)

# (Notice: click "Ethernet\Realtek\_81xx\wdm\setup.exe" folder to install LAN Driver)

3. A driver installation screen will appear, please follow the onscreen instructions to install the driver in sequence and click on the Next button.

#### (Notice: In some cases the system will ask you to insert OS Setup CD ROM and key in its path. Then click on the OK button to key in path.)

4. Click on the **Finish** button to finish installation process. And allow the system to reboot.

#### 4.2 Installation 2:

#### Applicable for Windows 98SE/2000/XP

- 1. Insert the ETX-625 CD-ROM into the CD-ROM Drive.
- 2. Click on **Start** button, select the **Settings**, and then click on the **Control Panel** icon.
- 3. Double click on the Add/Remove Hardware icon and Add New Hardware Wizard will appear. Click on the Next button.
- 4. Select **Search for the best driver for your device** (**Recommended**) and click on the **Next** button.
- 5. Select **Specify a location**, click on **Have Disk** button then key in the CD-ROM path and specify component drivers and OS folders. Then click on the **Next** button.
- 6. The Wizard shows that Windows driver file search for the device. Click on the **Next** button.
- 7. The system will ask you to insert Windows 98 CD ROM. Click on the **OK** button to insert CD-ROM and key in path.
- 8. Click on the **OK** button.
- 9. Click on the **Finish** button to finish installation process. And allow the system to reboot.

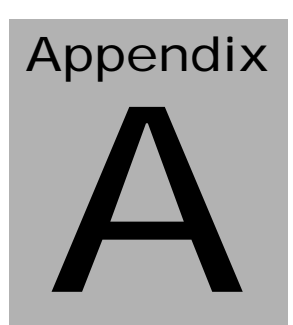

# Programming the Watchdog Timer

#### Programming the Watchdog timer

An on-board watchdog timer reduces the chance of disruptions which CPLD (compact programmable logical device) interference can cause. This is an invaluable protective device for standalone or unmanned applications. When the watchdog timer activates (CPU processing has come to a halt), it can reset the system, or generate an interrupt on IRQ10, IRQ11, IRQ15, and NMI. This can be set via I/O Port 444, the functions as following:

| 0: | RESET |
|----|-------|
| 1: | NMI   |
| 2: | IRQ10 |
| 3: | IRQ11 |
| 4: | IRQ15 |
|    |       |

If you decide to program the watchdog timer, you must write data to I/O port 443 (hex). The output data is a value timer. You can write from 01 (hex) to FF (hex) for input second data, and the related timer is 1 to 255 seconds.

After data entry, your program must refresh the watchdog timer by rewriting the I/O port 443 (hex) while simultaneously setting it. When you want to disable the watchdog timer, your program should read a Hex value from I/O port 80 (hex).

The following procedure is a sample program for the watchdog timer:

- Type C:\DOS\Debug <Enter>
- To start watchdog timer and set function "Reset" type:

o 444 0<Enter>; out 444h data 0.

- To input watchdog timers timer-out interval of 5 seconds type: o o 443 05<Enter>; out 443h data 05.
- To disable the watchdog timer type:

i 80<Enter>

The time interval data of the watchdog timer is shown in binary code (8 bits).

Sample 2:5 seconds

| 0 | 0 | 0 | 0 | 0 | 1 | 0 | 1 |
|---|---|---|---|---|---|---|---|
|---|---|---|---|---|---|---|---|

# Appendix B

# I/O Information

#### B.1 VO Address Map

| Address | Description                                           | User Address |
|---------|-------------------------------------------------------|--------------|
| 000-01F | DMA Controller #1                                     | 000-000F     |
| 020-03F | Interrupt Controller #1, Master                       | 020-021      |
| 040-05F | System Time                                           | 040-043      |
| 060-06F | 8042 (Keyboard Controller)                            | 060-064      |
| 070-07F | Real time Clock, NMI (non-maskable<br>Interrupt) Mask | 070-073      |
| 080-09F | DMA Page Register                                     | 080-08F      |
| 0A0-0BF | Interrupt Controller #2                               | 0A0-0A1      |
| 0C0-0DF | DMA Controller #2                                     | 0C0-0DF      |
| 0F0-0FF | Math Coprpcessor                                      | 0F0-0FF      |
| 170-177 | Secondary IDE Channel                                 | 170-177      |
| 1F0-1F7 | Primary IDE Channel                                   | 1F0-1F7      |
| 2E8-2EF | Serial Port 4                                         | 2E8-2EF      |
| 2F8-2FF | Serial Port 2                                         | 2F8-2FF      |
| 378-37F | Parallel Printer Port 1                               | 378-37F      |
| 3B0-3DF | EGA / VGA card                                        | 3B0-3DF      |
| 3E8-3EF | Serial Port 3                                         | 3E8-3EF      |
| 3F0-3F7 | Diskette Controller                                   | 3F2-3F7      |
| 3F8-3FF | Serial Port 1                                         | 3F8-3FF      |

## B.2 1<sup>st</sup> MB Memory Address Map

| Memory Address | Description   |
|----------------|---------------|
| 00000-9FFFF    | System memory |
| A0000-BFFFF    | VGA buffer    |
| C0000-CFFFF    | VGA BIOS      |
| E0000-FFFFF    | System BIOS   |

#### **B.3 IRQ Mapping Chart**

| IRQ0 | System Timer              | IRQ8  | System CMOS / Real |
|------|---------------------------|-------|--------------------|
|      |                           |       | time clock         |
| IRQ1 | Keyboard                  | IRQ9  | Microsoft ACPI –   |
|      |                           |       | Compliant system   |
| IRQ2 | Cascade to IRQ Controller | IRQ10 | COM4               |
| IRQ3 | COM2                      | IRQ11 | COM3               |
| IRQ4 | COM1                      | IRQ12 | PS/2 mouse         |
| IRQ5 | Unused                    | IRQ13 | FPU                |
| IRQ6 | Floppy Disk Controller    | IRQ14 | Primary IDE        |
| IRQ7 | Printer                   | IRQ15 | Secondary IDE      |

#### **B.4 DMA Channel Assignments**

| DMA Channel | Function                        |
|-------------|---------------------------------|
| 0           | Available                       |
| 1           | Available                       |
| 2           | Standard Floppy Disk Controller |
| 3           | Available                       |
| 4           | Direct Memory Access Controller |
| 5           | Available                       |
| 6           | Available                       |
| 7           | Available                       |